# 地域イノベーション共用化装置 PerkinElmer Spectrum100 フーリエ変換赤外分光分析装置

更新日(H25.03.14)

地域イノベーション技術支援スタッフ 正担当者:松本 文子

副担当者:立中 咲樹

学生は基本的に本マニュアル以外の操作を行わないこと。 エラー表示などトラブルが生じた際は速やかに管理担当者まで連絡し、そのときの状況を報告する こと。

使用前に、使用記録簿に使用年月日、使用開始時刻、測定者名(使用登録許可のない者の名前を記載しないこと)、サンプル名を記入する。

#### 【1】装置の起動

IR本体の電源は常時 ON

PC を起動する。デスクトップ上の「Spectrum」 をダブルクリック

#### 「administrator」を選び OK をクリック

| PerkinElmersロダイン              |  |  |  |  |  |  |
|-------------------------------|--|--|--|--|--|--|
| ドロップダウンリストからユーザ名を選択して<br>下さい。 |  |  |  |  |  |  |
| ユーザ名(U)                       |  |  |  |  |  |  |
| Administrator 🗸 🗸             |  |  |  |  |  |  |
|                               |  |  |  |  |  |  |

#### 「Spectrum 100」を選び OK をクリック

(本体とPCの通信がうまくいかない場合があります。その際には、管理者まで連絡をお願いします)

| s | pectrum 🛛 | ダイン         |       |          |   | $\mathbf{X}$ |
|---|-----------|-------------|-------|----------|---|--------------|
|   | 分光器の選択    | R           |       |          |   | OK           |
|   | 分光器:      | Spectrum100 |       |          | ~ | キャンセル        |
|   | IRアシスタント  | の実行         | Ottvญ | ⊙(いいえ(N) |   |              |

## **ツールバー**の「設定」→「オプション」をクリック

開いたウィンドウの「スペクトル」の右の白枠をクリック後、「参照」を押し、測定データを保存するフォル ダを選択する(ない場合はあらかじめ作成しておくこと)。

注意:必ずCドライブの「data」フォルダ以下に自分のフォルダを作成・選択すること

| プション                      |                             |                | ×           |                                                                                                    |               |
|---------------------------|-----------------------------|----------------|-------------|----------------------------------------------------------------------------------------------------|---------------|
|                           | <b>ピ</b> ーク<br>表示           | その他<br>処理      | р ок        |                                                                                                    |               |
| 「通常使用のディレクトリー             |                             |                | **>20       | 次のディレクトリを選択してください。 スペクトル(S)                                                                                                    |               |
| <u>አ</u> ዲሳኑ <u>ቱ(s</u> ) | C:¥data¥hatta¥Detection VDA | AC 1 ¥ichinose |             | ディレクトリ<br>C:¥data¥hatta¥EL¥FUKUDA2012                                                                                                    |               |
| 1>9~7±09270)              | C:¥data¥hatta¥Detection VD/ | AC 1¥ichinose  | #E(p)       | C:¥                                                                                                    | ドライブ:         |
| <u> ሳወマトグラム(C)</u>        | C:¥pel_data¥chrom           |                |             | Cahatta<br>Canala Canala | 🖃 c: [OS] 💽 💌 |
| ピークテーブル( <u>P</u> )       | C:¥data¥hatta¥EL¥Taniguchi  |                |             |                                                                                                    |               |
| テンプレート(工)                 | C:¥data¥hatta¥EL¥hata       |                |             |                                                                                                    |               |
| 検索ライブラリー(L)               | C:¥pel_data¥libs            |                |             | ファイルリストはリファレンスのみです。<br>001.bmp                                                                                                    | 7             |
| レポートファイル( <u>R</u> )      | C:¥pel_data¥reports         |                |             | 003bmp<br>004bmp<br>004bmp                                                                                                    | ОК            |
|                           |                             |                |             | account the second second seco  | Cancel        |
|                           |                             |                | 2 4 4 1 (E) | r.                                                                                                    |               |

ツールバーの「分光器」→「モニタ」をクリック 現在のエネルギー値を確認し、使用記録簿にその値を記入する ※通常と大きく値が異なる場合は、管理担当者へ連絡 記入後は「停止」をクリック。

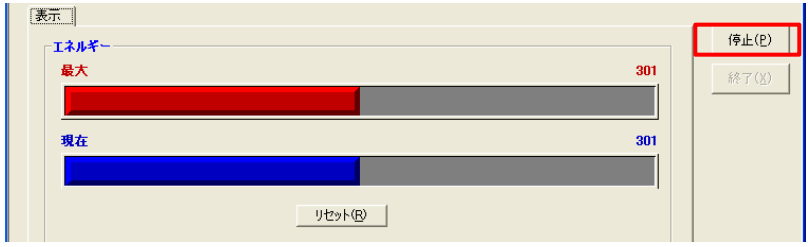

# タブ「サンプル」をクリックし、「ファイル名」を入力。

| 쮇 スキャンおよび分光器の設定                    |                |
|------------------------------------|----------------|
|                                    | <b>V</b> 🖉     |
| サンブル スキャン   分光器   光路   アクセサリー   範囲 |                |
|                                    |                |
| 名前(11): 20120316                   | 終了( <u>X</u> ) |
| [说明( <u>D</u> ):                   |                |
| (@)+/,kE                           |                |
|                                    |                |
|                                    |                |
|                                    |                |
|                                    |                |
|                                    |                |
| ☑ スキャンプレビュー                        |                |
|                                    | ( <u>H</u> )   |
|                                    |                |

#### タブ「スキャン」をクリック後、測定条件を確認・変更

測定範囲(デフォルト):「4000-650cm<sup>-1</sup>」、スキャン種類:「サンプル」 積算:「n」(4,8,16回など)

| 🎯 スキャンおよび分光器の設定                                                   |              |
|-------------------------------------------------------------------|--------------|
| 2 💐 🖹 🖉 🎬                                                         | 🖉 🏹 🗮        |
| サンブル スキャン  分光器 光路  アクセサリー 範囲                                      |              |
| %6日<br>開始会(S)>  4000.00  cm−1 翁冬7(E)>  650.00 cm−1                | 人ギャノ   終了(X) |
| - <b>オブション</b><br>スキャンの種類(©): サンブル <u>▼</u><br>単位(型): NT <u>▼</u> |              |
| ● 積算<br>● スキャン回数<br> 4                                            |              |
| C スキャン時間(A):<br>「 分                                               |              |
| コマンド待ち                                                            |              |

# 【2】バックグラウンド測定

ウィンドウ右上に並んでいる アイコン「**バックグラウンド**」をクリック→プレビューモニタが開く サンプルが乗っていないことを確認し、「スキャン」をクリック→バックグラウンド測定

| 9 | 🄊 スキャン実行中 - バックグランド測定の準備                                                                                                   |           |         |         |            |         |      |             |  |
|---|----------------------------------------------------------------------------------------------------|-----------|---------|---------|------------|---------|------|-------------|--|
| ) | 「ックグランドが必                                                                                                    | 要です。クリスタル | が汚れていない | ことを確認して | 、[スキャン]を押し | ってください。 | 2492 | <b>開</b> じる |  |
|   | 7.4<br>7.0-<br>6.5-<br>6.0-<br>5.5-<br>5.0-<br>4.5-<br>4.0-<br>3.5-<br>3.0-<br>2.5-<br>2.0-<br>1.5-<br>1.0-<br>0.7<br>4000 | 3500      | 3000    | 2500    | 2000       | 1500    | 1000 | 660         |  |
|   |                                                                                                    |           |         |         |            |         |      |             |  |

### 【3】サンプル測定

バックグラウンド測定終了後、測定条件を再度確認し、「スキャン」クリック <mark>圧カユニットにキャップ</mark>をかぶせる。 ATR ユニットのクリスタル上に、サンプルをのせる(のせづらい、潰しづらい場合は、別途サンプル台を使 用する)。 圧カユニットをクリスタル上に動かす。

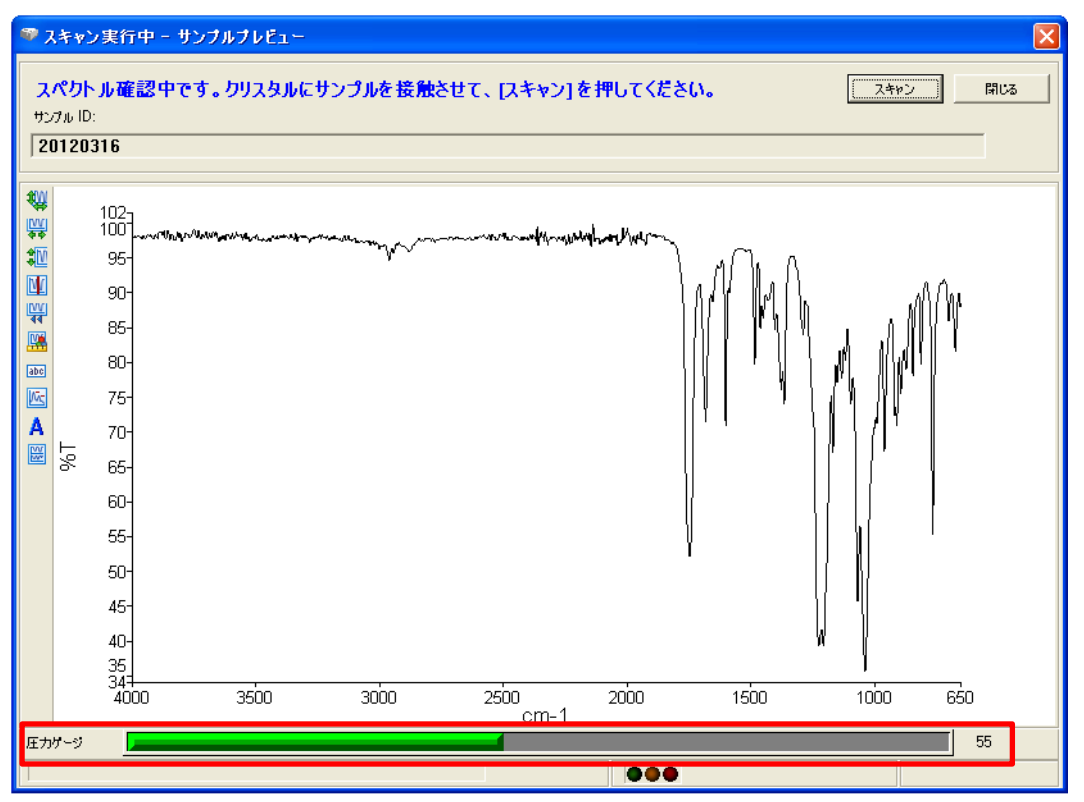

プレビューモニタの下部にある圧力ゲージを確認し、値が「80」を超えないように注意しながら、圧力ユニットをゆっくりとまわす。

※プレビューの IR スペクトルが変化しなくなれば、「80」以下でも十分に測定可能 サンプルによっては圧力「80」でも装置にダメージを与える場合もあるので、IR スペクトルの変化にも注 意すること

「スキャン」をクリック

測定終了(データは、設定したフォルダに自動保存されています)

#### 【4】装置の洗浄

圧カユニットをゆるめる。注:軽くなる方へゆっくりまわすこと。 クリスタル上からユニットを動かし、圧カユニットのキャップを外す。 サンプル台と、圧カユニットキャップを、エタノールを含ませたキムワイプで拭く。 溶媒は、基本的にエタノールを使用すること(どうしてもという場合はアセトンも可) サンプル台の拭き方は、クリスタルを中心に円を描くように拭くこと ※共通の溶媒を使用している場合、溶媒がなくなったらそのときの研究室で補充をお願いします。

#### 【5】ピーク検出

<ピークラベル> 画面右上にあるピークボタンをクリックするとピークラベルが表示される

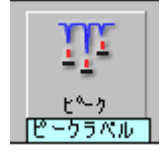

<ピークテーブル> ツールバー「処理」の「ピークテーブル」→「OK」をクリックすると表示される

<印刷>

ツールバー「ファイル」の「印刷」をクリック

くその他>

エクセルへの出力 エクセル出力する場合は、「名前を付けて保存」→「ASCII 形式(\*.ASC)」で保存する

ピークの追加

ツールバー「表示」→「カーソル」→「縦-ピーク」、目的の位置でダブルクリック

サンプル台のコンタミチェック

ツールバー「分光器」→「スキャン」で開いたウィンドウ右上にあるアイコン(バックグラウンドの左)を押すとサン プル台の汚れをチェックできる

#### 【6】装置の終了

ツールバー「ファイル」→「終了」で Spectrum を終了させる PC の電源を落とし、測定終了

測定終了時刻、洗浄溶媒を使用記録簿に記載すること